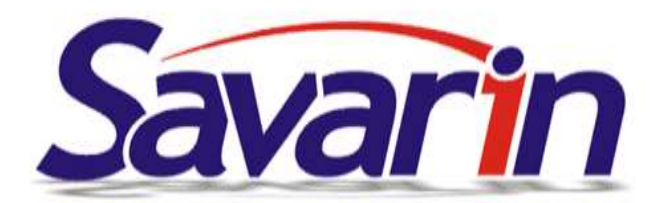

# Savarin EET – nová verze Pokladny 5.0.19

Vážení uživatelé software Savarin Pokladna,

v tomto týdnu jsou Vám zaslány odkazy ke stažení aktualizace + aktivační klíče, které Vám umožní nainstalovat si upgrade na nejnovější verzi programu 5.0.19. Doporučujeme Vám si nejnovější verzi nainstalovat – obsahuje opravy nekritických chyb a **především řadu nových užitečných funkcí**. V tomto newsletteru bychom Vás rádi seznámili s nejdůležitějšími z nich, které přibyly od poslední hromadně distribuované ver. 5.0.13. Kompletní přehled oprav a změn najdete v programu pod tlačítkem **Nápověda (F1) → Novinky**.

Ty z Vás, kdo s námi nemají uzavřenu servisní či nájemní smlouvu, a zakoupili si pouze tzv. *"Jednorázový balíček EET"* bychom rádi upozornili, že tato aktualizace je poslední, kterou obdrží zdarma v jeho rámci (obsahoval nárok na aktualizace do března 2017). Budete-li mít zájem dostávat i nadále pravidelné aktualizace software Savarin, doporučujeme Vám uzavřít s námi servisní smlouvu, upgrade můžete samozřejmě zakoupit kdykoliv i jednorázově.

## Úspora papíru (= nákladů) při tisku účtenek

Nejvýznamnější novinkou ve ver. 5.0.19 Pokladny Savarin je soubor optimalizací tisku účtenek, který Vám umožní dosáhnout podstatné úspory spotřebovaného papíru, a tedy i Vašich nákladů. Velmi Vám proto doporučujeme nainstalovat si upgrade na ver. 5.0.19 a nastavit níže uvedené:

## A) Tisk účtenek se zhuštěným řádkováním

V Číselníky → Tiskárny → (název tiskárny) → Oprava → Tisk lze nově vybrat kromě standardního *"ve znakovém"* (režimu) úspornější *"ve znakovém zhuštěném"* (režimu), čímž lze docílit cca 15% úspory délky papíru. Podmínkou je, aby tuto funkci podporovala Vaše tiskárna, tzn. je nutno ověřit. Námi dodávané termotiskárny Epson a Samsung/Bixolon zhuštěné řádkování umí (u jehličkových tiskáren to možné není), u jiných typů je třeba funkčnost vyzkoušet.

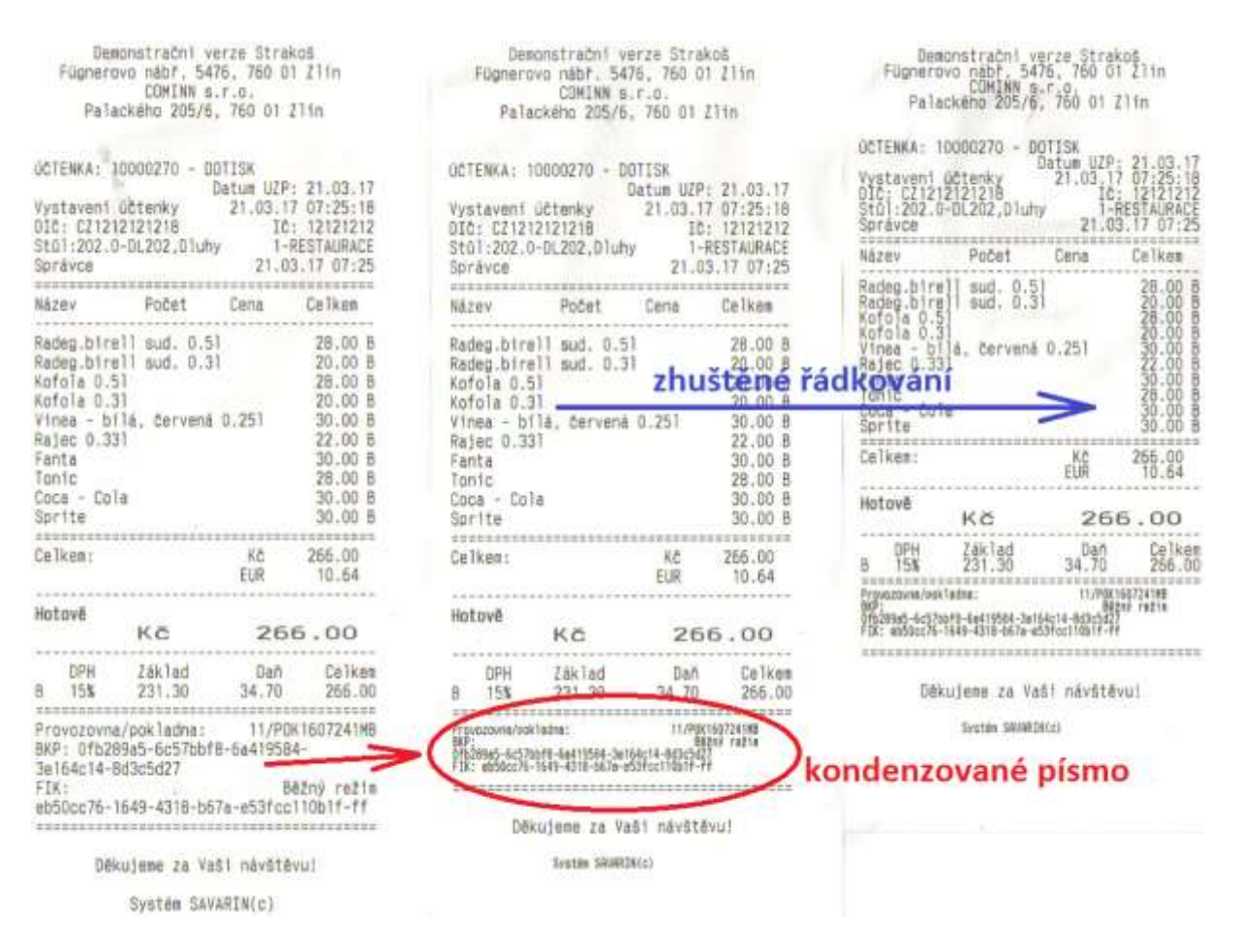

#### B) Použití kondenzovaného (zhuštěného) písma pro údaje EET

Pro povinné údaje EET lze na podporovaných Epson-kompatibilních tiskárnách použít užší (zhuštěné, kondenzované) písmo – kódy BKP a FIK se potom vejdou na jeden řádek. Opět platí, podobně jako u zhuštěného řádkování, že funkčnost na Vaší tiskárně je nutno vyzkoušet. Řídící kódy pro zapnutí a vypnutí kondenzovaného písma je nutno do Číselníky → Tiskárny → (název tiskárny) → Oprava → Řídící kódy tiskáren do příslušných políček Kondenz (malé) zap. a Kondenz (malé) vyp. zadat ručně. Bohužel není možné, aby je tam aktualizace programu doplnila automaticky, neboť by to mohlo způsobit nepředvídatelné chování/nefunkčnost na nekompatibilních tiskárnách.

Řídící kódy zadáte tak, že (dle obrázku níže) klepnete do políčka vedle popisku **Kondenz (malé)** zap./vyp., políčko zezelená, a do políček pod Číselný kód (dekadicky) vyplníte pro **Kondenz (malé)** zap. "27 33 1" a pro **Kondenz (malé) vyp.** "27 33 0". Necítíte-li se na to, provést nastavení sami, můžete se obrátit na <u>servis@cominn.cz</u>, naši technici Vám rádi pomohou (odhadovaná cena při nastavení prostřednictvím vzdálené správy přes Internet 350 Kč/PC se Vám v úspoře papíru rychle vrátí; konfiguraci je možno provést v pracovní dny od 8:00 do 15:30 hod.).

| Pokladna SAVARI  | N, ComInn s.r.o.                                        | X                           |
|------------------|---------------------------------------------------------|-----------------------------|
| Nápověda (F1)    |                                                         | Tiskárny                    |
| Nastavení        | Řídící <u>k</u> ódy tiskáren                            |                             |
| Číselný kód (del | Řídící kó <u>d</u> Konden<br>kadicky)<br>-1 -1 -1 -1 -1 | nz (malé) zap. ▼ Vzor       |
| ESC I SOH        |                                                         |                             |
| Reset            | ESC@ESCtDC2E                                            | Otevři zásuvku ESCpNULDLEP  |
| Návrat vozíku    | CR                                                      | Kondenz (malé) zap. ESCISOH |
| Posun o řádek    | LF                                                      | Kondenz (malé) vyp ESC!NUL  |
| Posun o stranu   | FF                                                      | Tučne zapnuti ESC!BS        |

## C) Další optimalizace ke zkrácení délky účtenky a úspoře papíru

Nová verze Pokladny Savarin přináší i několik změn, které vedou ke zkrácení délky účtenky (a tedy úspoře papíru i Vašich nákladů). Datum a čas vystavení účtenky se tisknou v hlavičce. Označení provozovny a pokladního zařízení se tiskne na jeden nebo nejvýše dva řádky, režim evidence tržeb je na řádku společně s hlavičkou BKP/FIK. Podle paragrafu 20 Zákona o evidenci tržeb 112/2016 Sb. je povinným údajem na účtence datum a čas přijetí tržby nebo vystavení účtenky, pokud je vystavena dříve. Nyní se tedy tiskne na účtenku jen datum a čas vystavení, netiskne se již (nepovinný) datum a čas přijetí datové zprávy. Výsledné účtenky jsou tedy kratší.

## Možnost vytisknout úplný daňový doklad

Nově Pokladna Savarin umožňuje přímo z Pokladny vytisknout plnohodnotný úplný daňový doklad (viz povinnost vystavit na žádost kupujícího úplný daňový doklad při plnění nad 10 000 Kč). Uděláte to prostřednictvím dotisku účtenky (**Další funkce → Dotisk účtenky** na stole, resp. v **Opravy, servis** → **Dotisk účtenky**), kde vyberete příslušnou účtenku a stisknete tlačítko **Dotisk daňového dokladu**. Po jeho stisku a potvrzení zobrazeného dialogu se zobrazí editační okno pro zadání údajů o kupujícím. Nejjednodušším způsobem je vyplnit jeho **IČ** a následně si tlačítkem **Načti data z ARES podle IČ** nechat načíst z Administrativního registru ekonomických subjektů z Internetu název firmy, adresu sídla a DIČ. Údaje lze samozřejmě také zapsat ručně nebo na virtuální klávesnici po stisku tlačítka **ABC…** Zadaný Kupující se uloží do databáze a lze jej opakovaně použít pro tisk dalších úplných daňových dokladů (tlačítko **Najdi kupujícího** – není-li **IČ** zadané, zobrazí se všichni kupující, je-li **IČ** aspoň částečně zadáno, vyberou se jen kupující, u kterých je shoda). Stiskem tlačítka Tisk daňového dokladu se zvolený kupující zapíše do databáze a k účtence pro opakované dotisky.

#### Úprava dialogu hledání položek sortimentu v okně prodeje

Okno, které se zobrazí, napíšete-li na otevřeném stole do políčka hledání položky sortimentu nějaké znaky a stisknete tlačítko **PLU Enter**, je nyní větší a má větší písmo i řádky, aby se lépe ovládalo na

dotykovém displeji. Nově také podle volby **Jen položky s hledaným textem** (zapamatuje se) zobrazuje buď všechny položky, nebo pouze ty, jejichž název obsahuje hledaný text (podřetězec). V obou variantách se může hledat další výskyt textu pomocí tlačítek **Předchozí výskyt/Další výskyt**, tj. šipek vlevo/vpravo. Při potřebě posunu ukazatele nahoru/dolů lze stisknout a podržet tlačítka **Předchozí řádek/Další řádek**, tj. šipky nahoru/dolů. Správné PLU vyberete stiskem tlačítka **OK**.

Váš tým SAVARIN

Cominn, s.r.o., Fügnerovo nábř. 5476, 760 01 Zlín, tel: +420 577 925 407, email: servis@cominn.cz